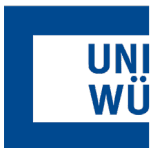

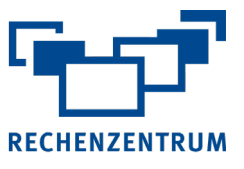

## Exchange: Einrichtung von Thunderbird unter Linux

Hier finden Sie eine Anleitung, wie Sie Ihr Exchange-Postfach für Thunderbird unter Linux einrichten.

| 1        | Prüfen ob IMAP im User-Portal aktiviert ist                                                                                                    |
|----------|----------------------------------------------------------------------------------------------------|
|          | Zum Einbinden des Kontos muss vorerst IMAP im<br>User-Portal aktiviert sein. Eine Anleitung dazu finden<br>Sie unter "Freischaltung der Dienste: IMAP und<br>ActiveSync". |
| Home     | / Verfügbare Anträge / Exchange Mailbox                                                                                                    |
| <b>F</b> | Antrag                                                                                                    |
| 0        | Exchange Mailbox                                                                                                    |
| 🖸 Ad     | tive Sync aktivieren                                                                                                    |

| enutzerfreigabe  |            |              |                |            |
|------------------|------------|--------------|----------------|------------|
| Benutzerfreigabe | hinzufügen |              |                | hinzufügen |
| lachname *       | Vorname    | Benutzername | E-Mail-Adresse |            |

Um eine automatische Einrichtung zu gewährleisten, müssen Sie sich im Hochschulnetz befinden! Dazu benötigen Sie von zu Hause aus einen VPN. Anleitung HIER

- 2 Starten Sie Thunderbird.
- 3 Links unten auf das Zahnrad klicken um in die

Einstellungen zu gelangen.

| 9 | 😥 Allgemein              |                                                                                                    |
|---|--------------------------|----------------------------------------------------------------------------------------------------|
| 9 | Verfassen                |                                                                                                    |
|   | Datenschutz & Sicherheit | A Klickon Sio pup auf                                                                                          |
|   | 💭 Chat                   | <ul> <li>Konten-Einstellungen</li> <li>-&gt; Konten-Aktionen</li> <li>-&gt; E-Mail Konto hinzufügen</li> </ul> |
|   |                          |                                                                                                    |
|   |                          | E-Mail-Konto hinzufügen                                                                                        |
|   |                          | Chat-Konto hinzufügen                                                                                          |
|   |                          | Eeed-Konto hinzufügen                                                                                          |
|   |                          | Newsgruppen-Konto hinzufügen                                                                                   |
|   |                          | Als <u>Standard</u> festlegen                                                                                  |
|   |                          | Konto entfernen                                                                                                |
|   |                          | Konten-Aktionen v                                                                                              |
|   |                          |                                                                                                    |
|   | Konten-Einstellungen     | 😥 Thunderbird - Einstellungen                                                                                  |
| ŵ | Erweiterungen und Themes | ភ្លឹ Add-ons und Themes                                                                                        |

## 5 Geben Sie Ihren **Namen**, **E-Mail-Adresse** und Ihr zugehöriges **Passwort** ein. Anschließend auf **Weiter**.

| Bestehende E-Ma                                                   | il-Adresse ein                                          | richten                                                |                    |
|-------------------------------------------------------------------|---------------------------------------------------------|--------------------------------------------------------|--------------------|
| Geben Sie zur Verwendung Ihrer<br>Thunderbird wird automatisch na | derzeitigen E-Mail-Adress<br>ich funktionierenden und e | e deren Zugangsdaten ein.<br>empfohlenen Server-Konfig | gurationen suchen. |
| Ihr vollständiger Name                                            |                                                         |                                                        |                    |
| Max Mustermann                                                    |                                                         | 0                                                      |                    |
| E-Mail-Adresse<br>max.mustermann@uni-wuerzburg.                   | de                                                      | 0                                                      |                    |
| Passwort                                                          |                                                         |                                                        |                    |
| •••••                                                             |                                                         | ø                                                      | (U)                |
| Passwort speichern                                                |                                                         |                                                        | 25                 |
| Manuell einrichten                                                | Abbrechen                                               | Weiter                                                 |                    |

6 **IMAP** wird nun direkt als **Verfügbare Konfiguration** markiert und Sie müssen nur auf **Fertig** klicken.

| Geben Sie zur Verwendung Ibrer derzeitigen F-Mail-/                                                                                                    |                                                       |                                                                                                    |
|----------------------------------------------------------------------------------------------------|-------------------------------------------------------|----------------------------------------------------------------------------------------------------|
| Thunderbird wird automatisch nach funktionierender                                                                                                    | Adresse deren Zugangsdat<br>n und empfohlenen Server- | n ein.<br>Konfigurationen suchen.                                                                              |
| Ihr vollständiger Name                                                                                                    |                                                       |                                                                                                    |
| Max Mustermann                                                                                                    | 0                                                     |                                                                                                    |
| E-Mail-Adresse                                                                                                    |                                                       |                                                                                                    |
| max.mustermann@uni-wuerzburg.de                                                                                                    | (i)                                                   |                                                                                                    |
| Passwort                                                                                                    |                                                       |                                                                                                    |
| •••••                                                                                                    | ø                                                     |                                                                                                    |
| gerunden.                                                                                                    |                                                       |                                                                                                    |
| Verfügbare Konfiguration                                                                                                    |                                                       |                                                                                                    |
| Verfügbare Konfiguration  IMAP Ordner und E Mails mit dem Sener omrekensie                                                                                                    | leren                                                 | Nicht sicher, was ausgewählt werden soll?                                                                      |
| Verfügbare Konfiguration IMAP Ordner und E-Mails mit dem Server synchronis Posteingangs-Server ( <u>MAN</u> SerVins) imappnalum-wurzhurg de                                                                                                    | ieren                                                 | Nicht sicher, was ausgewählt werden soll?<br>Dokumentation zur Einrichtung - Hilleforum - Datenschutzerklärung |
| Verfügbare Konfiguration           IMAP           Ordner und E-Mails mit dem Server synchronis           Posteingangs-Server 10062 stortis           imapmailuni-wurzburg de           Postausgangs-Server Sunt Storts           mailmaireruni-wurzburg de | ieren                                                 | Nicht sicher, was ausgewählt werden soll?<br>Dokumentation zur Einrichtung - Hilfeforum - Datenschutzerklärung |
| Verfügbare Konfiguration  MAP Ordner und E-Mails mit dem Server synchronis  Posteingangs-Server 1000 Savris imapomalium-werzburg de  Postausgangs-Servet Swir Savris mainmasteruni-weizburg.de  Benutzername                                               | ieren                                                 | Nicht sicher, was ausgewählt werden soll?<br>Dokumentation zur Einrichtung – Hilfeforum – Datenschutzerklärung |

## 7 Manuelle Konfiguration

Hat die automatische Einrichtung nicht funktioniert, dann verwenden Sie folgende Einstellungen unter **Manuell** einrichten:

Posteingangsserver: imap.mail.uni-wuerzburg.de Port: 993, SSL/TLS

**Postausgangsserver:** mailmaster.uni-wuerzburg.de **Port:** 465, SSL/TLS

## 8 Ihr Exchange Postfach ist nun eingebunden und Ihre E-Mails sollten direkt im Posteingang angezeigt werden.

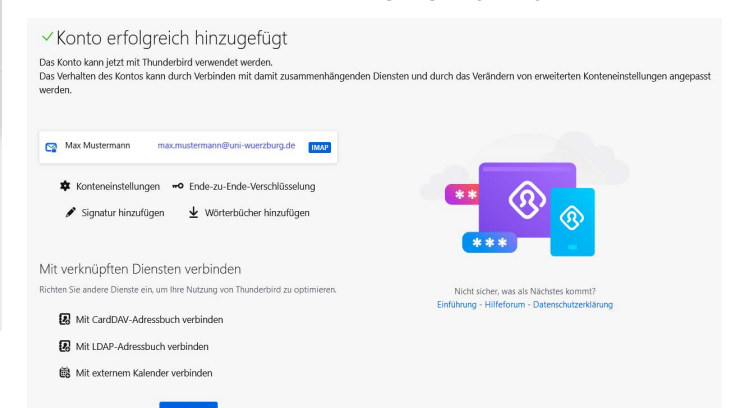

Wenn Sie noch Fragen oder Probleme haben, hilft Ihnen der IT- Support gerne weiter.

E-Mail: <u>it-support@uni-wuerzburg.de</u> Telefon: 0931/31-85050

Rechenzentrum IT-Support